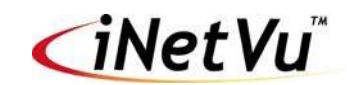

# Eutelsat Tooway / SurfBeam 2 Pro and the iNetVu® 7700 Series Controller

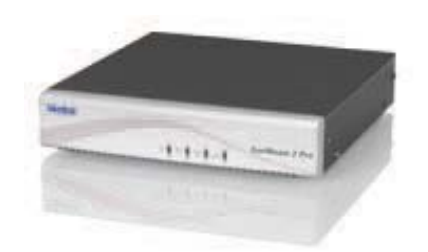

SurfBeam 2 Pro

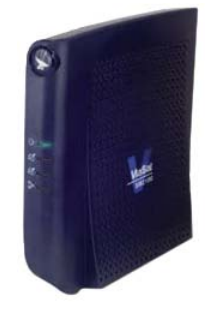

Tooway (SurfBeam 2)

1-877-iNetVu6 www.c-comsat.com Revision 1.3 March 2, 2015 This page is intentionally left blank.

# 1.1 Safety and Warning Information

For your safety and protection the following important safety information should be reviewed before installation, configuration and use of the iNetVu Satellite Platform System and Modem equipment. It is also recommended to read the manual in its entirety prior to setup and operation.

Warning: The following general safety precautions must be observed during all phases of setup and operation of this equipment. Failure to comply with these precautions or with specific warnings elsewhere in this documentation violates safety standards of design, manufacture and intended use of the equipment. C-COM Satellites Systems Inc. assumes no liability for the customer's failure to comply with these requirements.

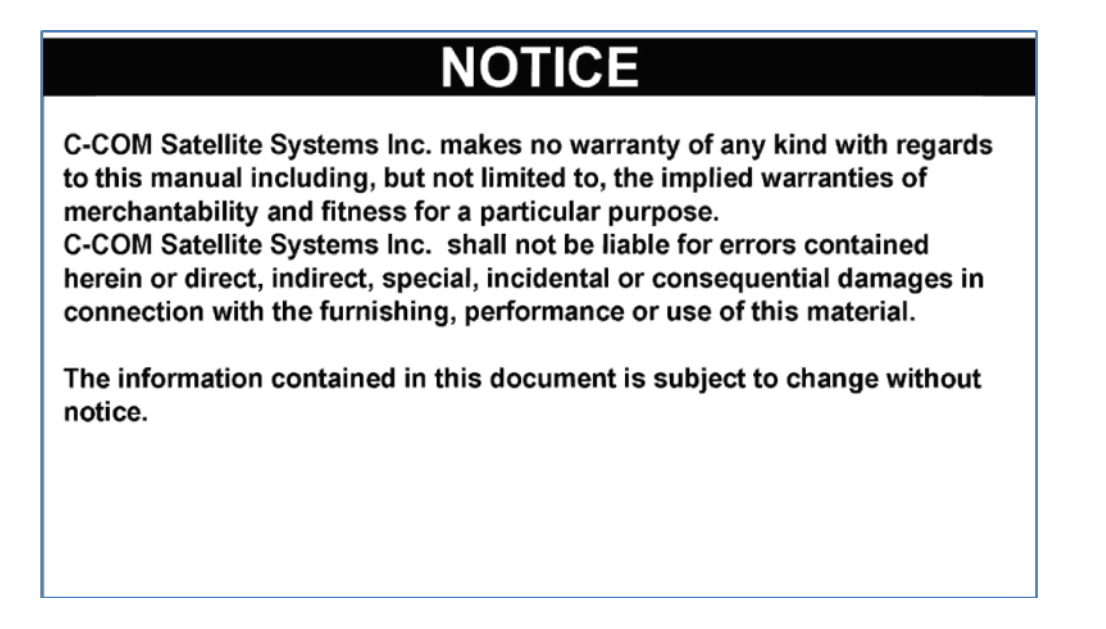

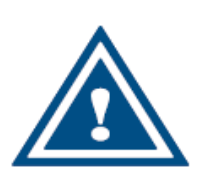

This situation or practice might result in property or equipment damage. Ensure All Cables are connected prior to powering on 7700 Series Controller. Do not connect or disconnect cables once controller has been powered on. It is recommended that controller is properly grounded at all times.

# 1.2 System Overview

The iNetVu<sup>™</sup> Mobile Satellite Internet system is an automatic scanner, polarizer and beam positioning system for a foldable two-way satellite antenna. It has been designed to automatically find and acquire the satellite beam and the position based on both a GPS position reading as well as other positioning parameters. It is targeted for mobile users that require high speed Internet access in remote locations where cable and DSL do not exist. It provides two-way, high-speed data communications over satellite. iNetVu<sup>™</sup> empowers mobile users with the ability to stop anywhere there is Satellite coverage and access Internet at broadband speeds. The iNetVu<sup>™</sup> Mobile application consists of the iNetVu<sup>™</sup> Mobile software 7710 software (for the 7700 Series Controller)

#### iNetVu<sup>™</sup> Mobile Application

#### **Key Features:**

- Automatic re-peak on satellite upon signal loss.
- Automatic dish stow if Mobile Platform moves
- If the vehicle is moved before the dish is stowed, the dish will sense movement and will automatically begin stowing itself.
- The dish will not transmit unless it is pointed adequately to meet cross-polarization specifications.
- The system will automatically find any satellite from any point on the Earth within its coverage area.
- Displays comprehensive information about the satellite, dish, motors, GPS, compass, control box, and modem.
- Finds the satellite, peaks the signal strength and selects the optimal path to perform the selected satellite, allowing the customer's computer to be online as soon as possible
- Simple to install, configure and operate.

# 1.3 Pre-Configuration Check List

The following items should be completed/known prior to configuring the iNetVu® Mobile System. Contact the Network Operation Center (NOC) if any of the following items are unknown or if you are unfamiliar with them.

• IP Address Satellite Modem

| Service Type   | Modem Firmware | IMS 7700 S/W | IMS F/W | Interface |
|----------------|----------------|--------------|---------|-----------|
| Tooway         | UT_1.5.2.x.x + | 7.7.3+       | 7.7.3+  | HTTP      |
| SurfBeam 2 Pro | UT_1.5.2.x.x + | 7.7.3+       | 7.7.3+  | HTTP      |

• Verify Modem Software Version is correct. This can be acquired by login to modem's webpage at 192.168.100.1. Go to Modem icon, the information can be found under INDENTIFICATION section.

**Note:** Please contact C-COM if you require more information about modem compatibility as these may change without further notice.

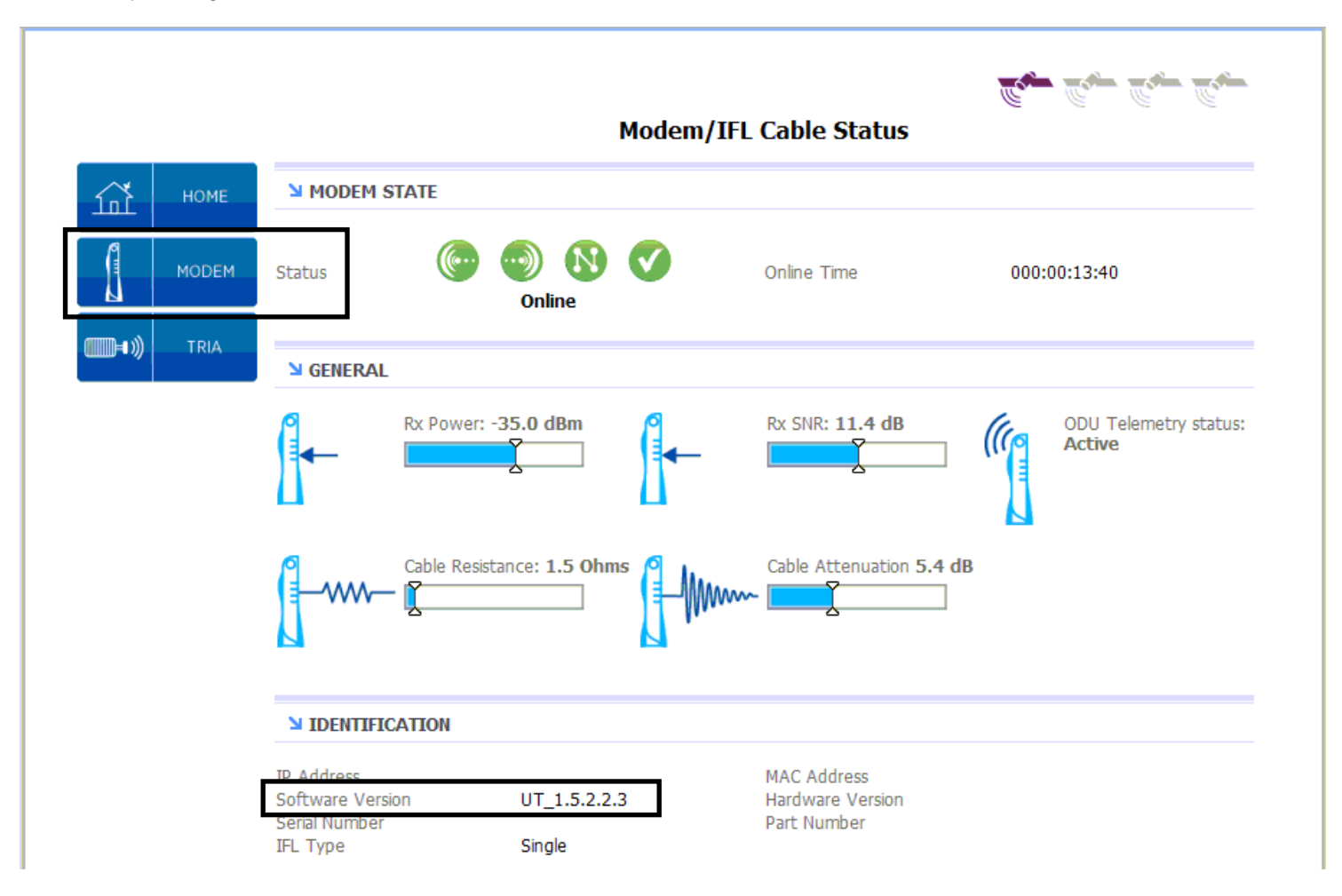

# 1.4 System Wiring with Eutelsat Service

# 1.5 USB Interface Connection – Single IFL Cable System Wiring

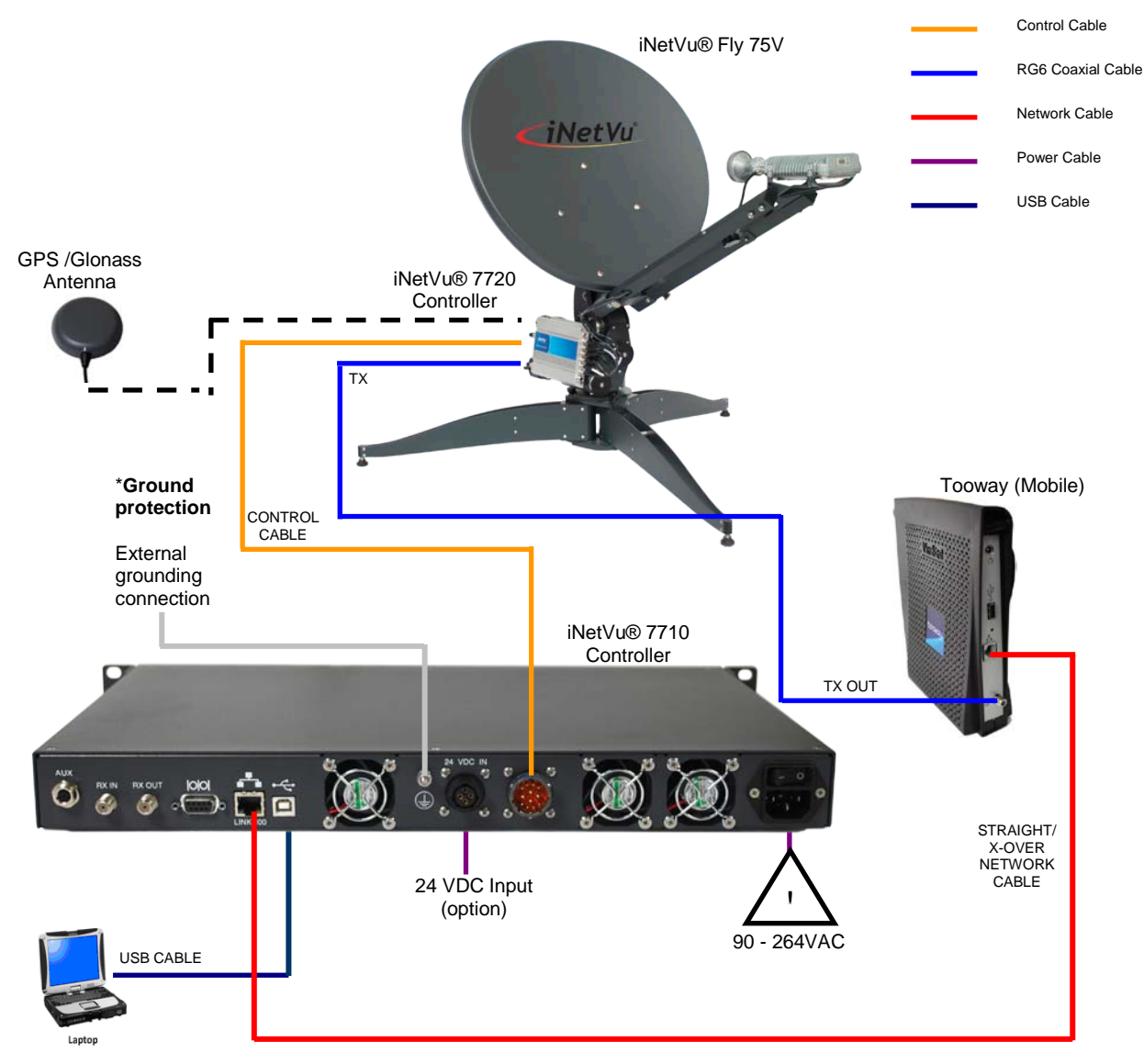

USB Interface System Wiring Diagram

\*Recommended for proper grounding of iNetVu<sup>®</sup> systems.

Note: TX Cable is the only cable used with a single IFL Cable Modem.

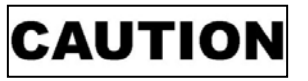

Ensure Control Cable, including RX and TX cables are connected prior to powering on 7710 Controller.

# 1.6 Network Interface Connection – Single IFL Cable System Wiring

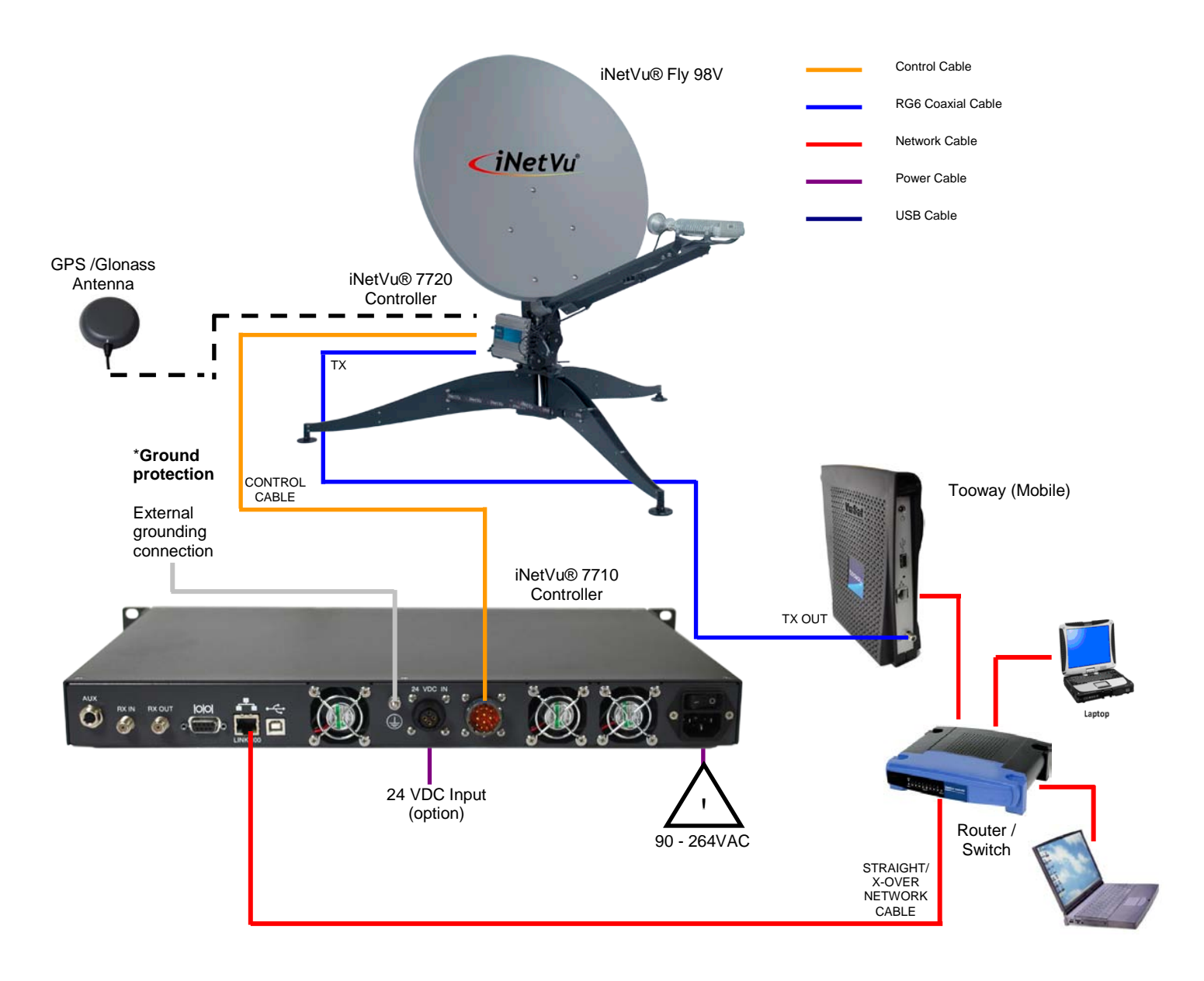

Network Interface System Wiring Diagram

\*Recommended for proper grounding of iNetVu<sup>®</sup> systems.

Note: TX Cable is the only cable used with a single IFL Cable Modem.

**CAUTION** Ensure Control Cable, including RX and TX cables are connected prior to powering on 7710 Controller.

# 1.7 USB Interface Connection – Dual IFL Cable System Wiring

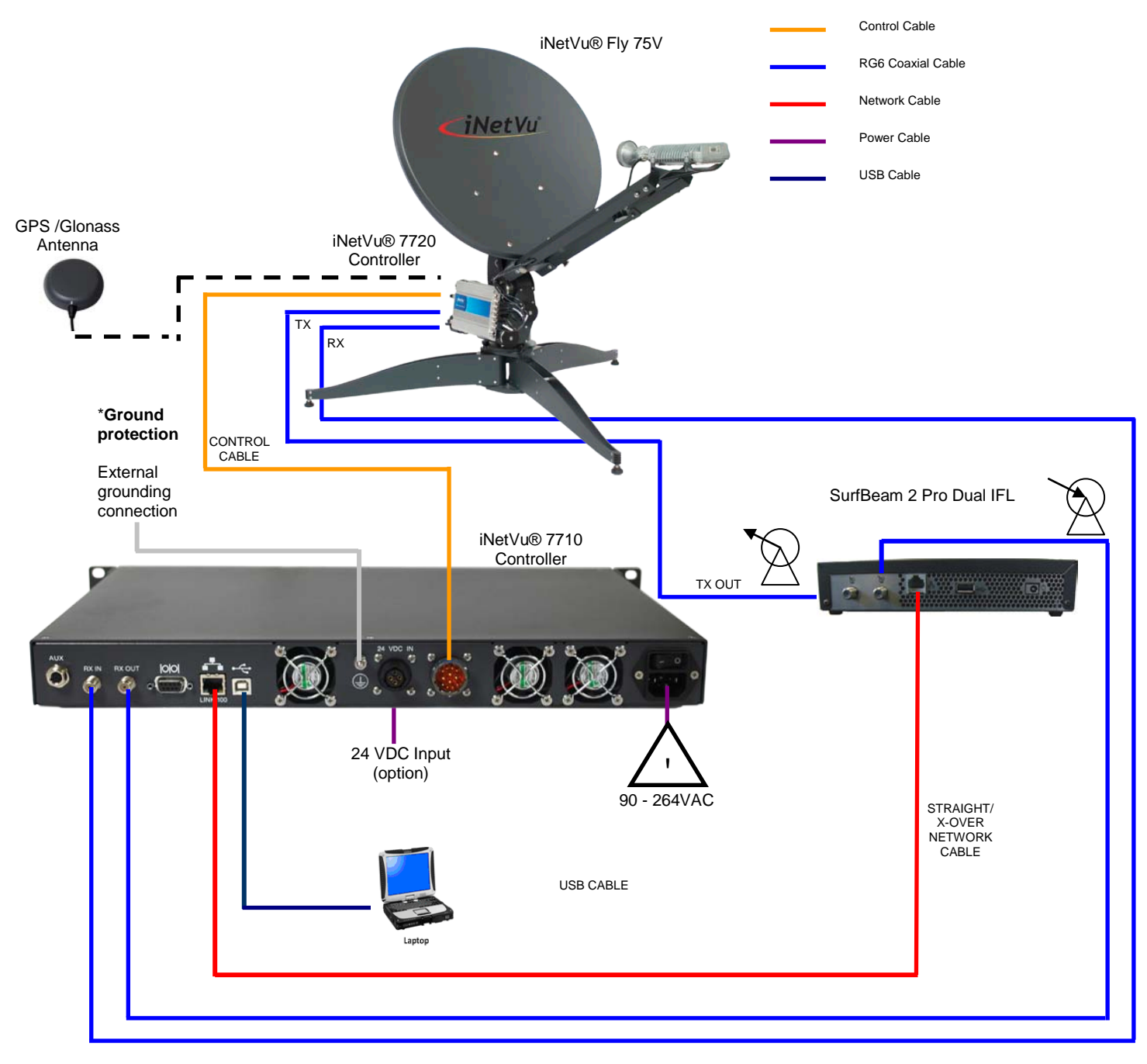

USB Interface System Wiring Diagram

\*Recommended for proper grounding of iNetVu<sup>®</sup> systems.

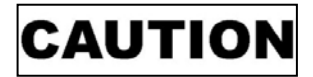

Ensure Control Cable, including RX and TX cables are connected prior to powering on 7710 Controller.

### 1.8 Initial Controller Configuration and Verification Test with Eutelsat Tooway & SurfBeam 2 Pro Modem(s)

Once the system wiring with the Viasat/Eutelsat modem is setup and the network configuration on your PC is configured, you are required to configure the system parameters for the following before satellite acquisition:

- □ Communication Method between IMS and iNetVu® Controller.
- Satellite Name, Longitude, and Transmit Polarization
- Modem/VSAT Communication Parameters

The 7710 Controller may be configured via the Software Application / Web Interface / LCD interface. Only one is necessary for complete configuration.

- iNetVu® Software Application Version (**preferred method**)
- □ First time user should use the iNetVu Wizard which is imbedded into the iNetVu software for guidance in configuring your system.
  - USB Connection
  - Ethernet Connection
- iNetVu® Web Interface
  - Ethernet Connection
- □ iNetVu® 7710 Front Panel

USB drivers must be installed for USB connection method. The configuration process is only required to be done once as long there are no change in satellite, service, modem, or platform parameters.

### 1.9 Tips and Recommendations

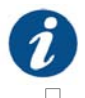

The user has the option to search for satellite using the following methods depending on what is available to you:

- ✤ DVB search and or Reference Satellite Using a Known DVB Carrier
- RF search
- Beacon receiver

The recommended method of satellite search is DVB using DVB-S/S2, followed by DVB reference satellite search with RF search being the last option of choice. If using RF search, a **valid RF frequency** must be entered and is highly recommended; this can be the service frequency or any other valid RF frequency from a known carrier (preferably taken from Modem parameters)

#### Search Method

DVB or RF search are selectable from the drop down window. DVB will search directly on DVB-S1 or DVB-S2 carrier and lock on it. This is the option of choice to use when searching for satellite. RF option will allow the user to base satellite searching and peaking strictly on RF instead of DVB.

This method of searching could be used when the user is having a hard time finding the transponder data for a specific satellite, or if no transponder data exists. The controller will then peak on the modem signal when the satellite is found. RF search should be used as a last resort after DVB and or DVB with reference satellite because search time is much longer.

- The Reference Satellite option is useful when the user cannot find a DVB transponder on the desired target satellite. The user may select a reference satellite with a known DVB Transponder. The iNetVu<sup>®</sup> System will lock onto the reference satellite, and then pivot from that point to the desired target satellite, and peak on the modem signal. Does not work if search method selected is RF Search.
- Beacon Receiver is used to lock onto a satellite without the use of a modem.

#### **Compass Issues?**

If you are in an area where there is magnetic interference or the compass readings are incorrect, it is recommended to select Full Search which will also override the compass.

- Full Search
- Override Compass

Selecting **Full Search** will auto select **Override Compass** and set the AZ Search Window to 180 or any other value depending on the Platform type. This value can be overridden to a more desirable range. **Override Compass** can be selected without selecting **Full Search** but this does not hold true for the vice-versa.

Refer to Controller User Manual for more information on using the iNetVu Controller and options associated with your system.

### 1.10 Software Setup and Initial Configuration Procedure with Eutelsat Tooway Service

- 1. If you are using the network interface to communicate with the 7710 Controller, set the PC/Notebook to the same network as the 7710 Controller. (If you are using the USB interface, you may skip this step and continue to the Software Installation and Configuration.
- 2. Open Network and Sharing Center\Network Connections, right-click your network card, and select Properties.

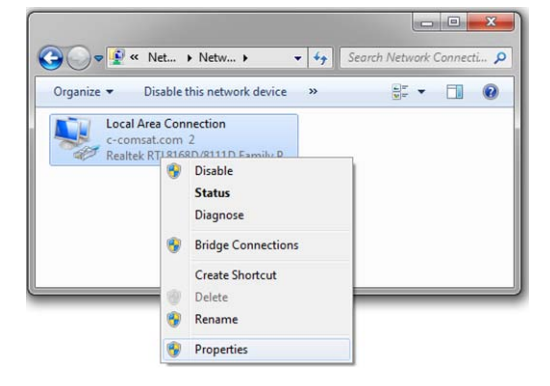

3. Select Internet Protocol Version 4 (TCP/IPv4) and click Properties.

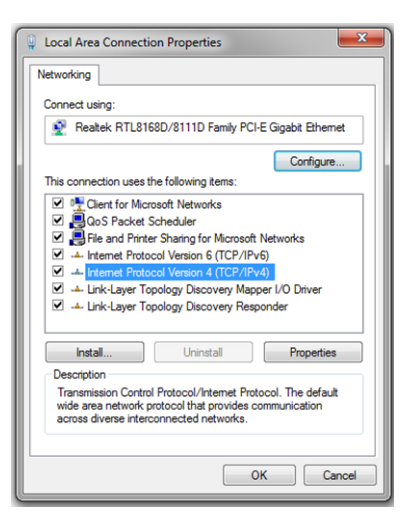

4. Select Use the following IP address.

Set your PC to the same subnet as the 7710 Controller.

| IP Address:  | 192.168.100.3 |
|--------------|---------------|
| Subnet Mask: | 255.255.255.0 |
| Gateway:     | 192.168.100.1 |

The Gateway is usually the Router IP address. If no router is used, it is usually the VSAT Modem IP Address.

Set the DNS IP Addresses if required.

| Internet Protocol Version 4 (TCP/IPv4                                                                                                    | ) Properties  |  |  |
|----------------------------------------------------------------------------------------------------|---------------|--|--|
| General                                                                                                    |               |  |  |
| You can get $I\!\!P$ settings assigned automatically if your network supports this capability. Otherwise, you need to ask your network administrator for the appropriate IP settings. |               |  |  |
| Obtain an IP address automatica                                                                                                    | ally          |  |  |
| O Use the following IP address: —                                                                                                    |               |  |  |
| IP address:                                                                                                    | 192.168.0.3   |  |  |
| Subnet mask:                                                                                                    | 255.255.255.0 |  |  |
| Default gateway:                                                                                                    | 192.168.0.1   |  |  |
| Obtain DNS server address auto                                                                                                    | omatically    |  |  |
| Use the following DNS server ad                                                                                                    | dresses:      |  |  |
| Preferred DNS server:                                                                                                    |               |  |  |
| Alternate DNS server:                                                                                                    | · · ·         |  |  |
| Validate settings upon exit                                                                                                    | Advanced      |  |  |
|                                                                                                    | OK Cancel     |  |  |

5. Set the 7710 Controller to the same network as the PC and VSAT Modem.

\*Note: The controller IP should be set in the controller through the LCD interface prior to entering it into the software tool for proper PC to Controller Communication through network interface. (USB Interface users may skip this step)

To Configure the IP address on the controller, you must navigate to the CONF menu using the LCD Interface. (Default password "password")

a. Navigate to the "IP" menu and press the "ENTER" button.

| SAT | MDM | EL | AZ | PL | GP |
|-----|-----|----|----|----|----|
| MT  | CC  | PW | SG | IP | SR |
|     |     |    | 00 | •• | 0  |

b. Press the '↑' button to allow for modification on the C\_IP field and set the IP address of the controller. For example, if the Modem/Router IP is 192.168.100.1 then the controller IP could be set to 192.168.100.2. Press the "ENTER" button once the change is complete.

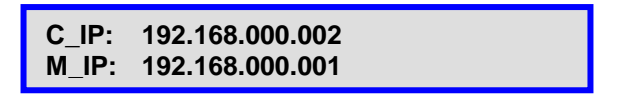

- c. Press the "Exit" button twice to exit out of the configuration menu. When prompted if you would like to save configuration, press the '↑' button to select "Y" (yes) and press "Enter".
- d. Click the "reset" button on the controller.

You may view the 7710 Controller IP from the LCD interface via – MONITOR  $\rightarrow$  IP $\rightarrow$  (C\_IP)

#### 1.11 Software Installation and Configuration

Please Note: Do not connect the Controller via USB until the drivers and software have been installed

1. If you are installing from the USB flash drive or have downloaded from the C-COM FTP, run the iNetVu7710Setup.exe file.

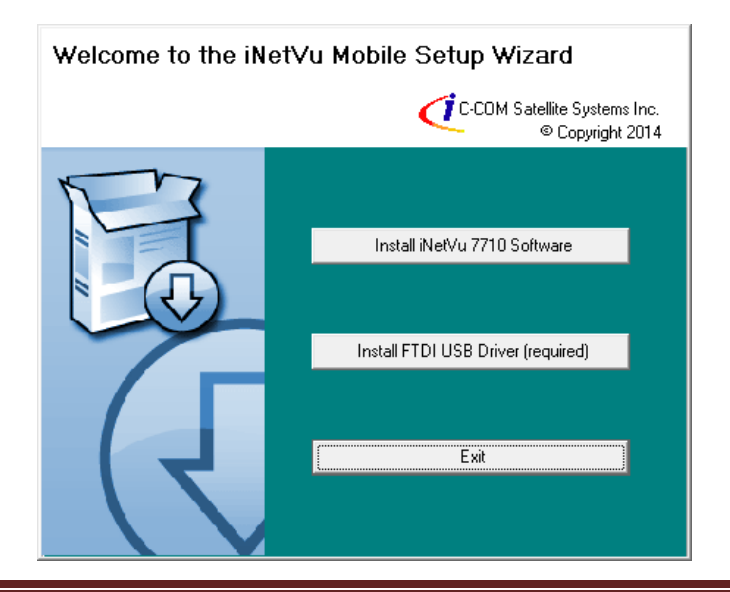

2. Install the FTDI USB Driver and continue through the Installation Wizard.

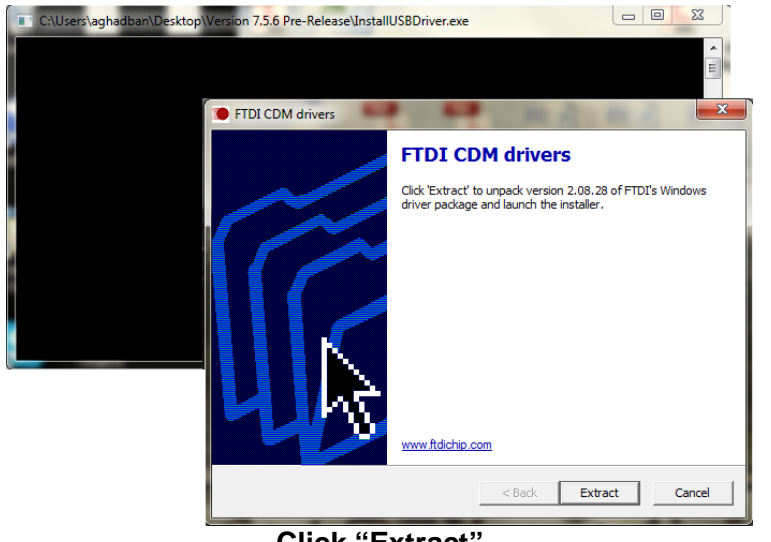

Click "Extract"

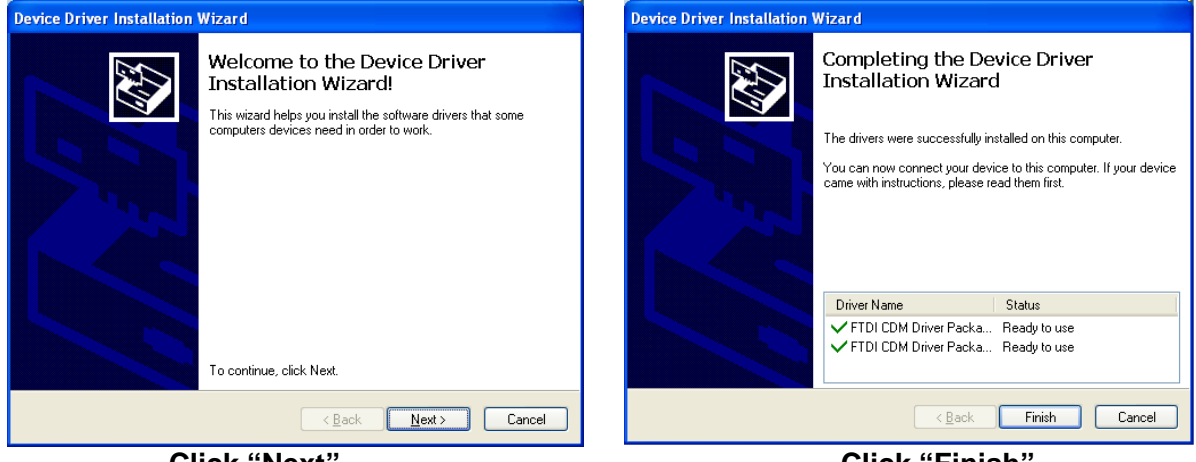

Click "Next"

Click "Finish"

- 3. Install the iNetVu 7710 Software and close when complete.
- 4. Connect the Controller using the provided USB cable. Windows Vista and 7+ users, the drivers should install automatically without any further user action.

| Driver Software Installation                   |                              | ×     |
|------------------------------------------------|------------------------------|-------|
| Your device is ready to use                    |                              |       |
| USB Serial Converter<br>USB Serial Port (COM4) | Ready to use<br>Ready to use |       |
|                                                |                              | Close |

- 5. You have successfully installed the 7710 iNetVu Drivers and Software. Exit the setup wizard.
- 6. You can now run the iNetVu Mobile 7710 software from the shortcut on your desktop.

# 1.12 iNetVu Setup Wizard

1. The first screen you will see is the new iNetVu Setup Wizard. You can choose to continue using the wizard or click NO to proceed to the iNetVu Mobile 7710 software.

**NOTE:** It is recommended that you continue to the iNetVu Setup Wizard and confirm all required information is correct. Please select "**Do not show this message again**" so this pop-up will not appear after you have completed the initial Controller setup.

| 🛃 iNetVu Mobile 7710 |                                                                                                    |
|----------------------|----------------------------------------------------------------------------------------------------|
| P                    | Please connect your PC and iNetVu Mobile 7710 controller with the provided USB cable.                                                                   |
|                      | If you wish to run the iNetVu Setup Wizard now click Yes.<br>To continue to the iNetVu Mobile 7710 Software click No.<br>Do not show this message again |
|                      | Yes No Cancel                                                                                                    |

2. If the controller firmware does not match you will be prompted to update.

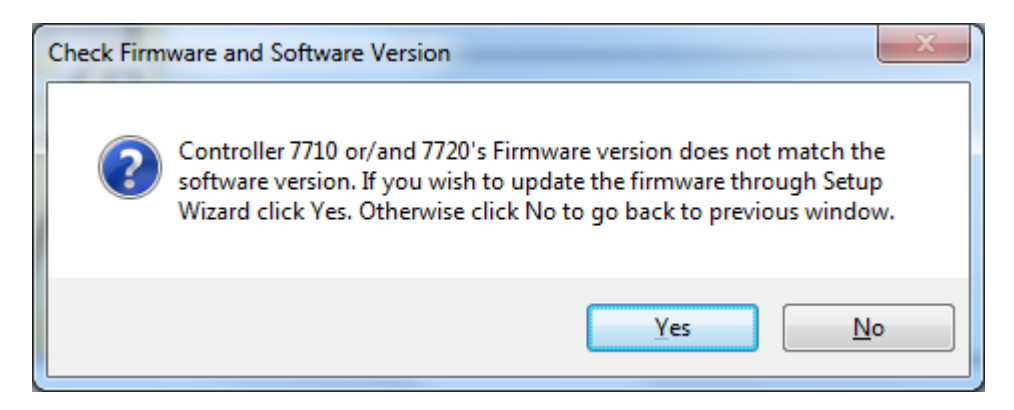

**3.** Follow the on screen instructions to update both the 7710 and 7720 controller firmware. Once complete the wizard will resume.

| 🥑 iNetVu Mobile 7710 Setup Wi | zard                                                                                                    |
|-------------------------------|----------------------------------------------------------------------------------------------------|
| <u>File Tools H</u> elp       |                                                                                                    |
| Mandatory Configuration       | <ol> <li>Press and release the "RESET" button. While the controller is resetting, immediately hold<br/>the "UP" and "DOWN" keypads simultaneously for 5 seconds to initiate the firmware<br/>update process.</li> </ol> |
|                               | ↑     ←     ENTER       ↓     →       ENT     H       SPEED     -       STOW                                                                                                    |
|                               | <ol> <li>The controller LCD should display "S File Downloading". If you did not achieve this,<br/>please repeat step 1.</li> </ol>                                                                                      |
|                               | S File Downloading<br>IP:192.168.100.2                                                                                                    |
|                               | <ol> <li>Click the "Update Firmware" button below once enabled. Please standby for roughly 3<br/>minutes allowing the upgrade to complete. Upon completion, the wizard will automatically<br/>resume.</li> </ol>        |
|                               | Update Firmware For 7710 Update Firmware For 7720                                                                                                    |
| Find                          |                                                                                                    |
|                               |                                                                                                    |
|                               |                                                                                                    |
| Please u<br>7710              | pdate firmware for 7720 by following same steps as updating firmware for                                                                                                    |
|                               | ОК                                                                                                    |

4. Configure the **Platform Type**, **Version** and **Serial No.** If no changes are needed press "Next" to continue.

| Platform   |
|------------|
| Type:      |
| Version:   |
| Serial No: |

Antenna Model Antenna Version Antenna Serial Number

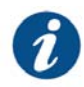

It is important that this information be correct or will result in undesired antenna behavior.

| iNetVu Mobile 7710 Setup Wizard |                                                                                                    |
|---------------------------------|----------------------------------------------------------------------------------------------------|
| <u>File Tools H</u> elp         |                                                                                                    |
| Mandatory Configuration         | Please check the sticker on antenna and base on picture below, find platform type, version<br>and serial number, enter them into relevant input entry.<br>Platform Type A0756A Version 1X Serial No. 13416 |
|                                 | Next                                                                                                    |
| Find                            | <text></text>                                                                                                    |

5. Complete the Service Information section, set to Tooway as the Service Type. Select the Interface method you wish to use and configure accordingly. Mouse over each selection for a detailed description. After changes have been made please click "Next" to continue.

Enter the Modem IP Address

HTTP (how the Controller will communicate with the Modem)

Auto Select Beam Color Based on GPS location

Tooway

| Update Look-up Table                                                                                                    | Ignore                                                                                                    |
|----------------------------------------------------------------------------------------------------|----------------------------------------------------------------------------------------------------|
| Controller TCP/IP Set<br>IP Address:<br>Subnet Mask:<br>Default Gateway:                                                                                                    | tings<br>Controller IP Address<br>Controller Subnet Mask<br>Controller Gateway (Modem or Router)                                                                                                    |
| iNetVu Mobile 7710 Setup Wizard                                                                                                    |                                                                                                    |
| <u>File Tools H</u> elp                                                                                                    |                                                                                                    |
| <ul> <li>Mandatory Configuration</li> <li>Platform Information</li> <li>Platform Type</li> <li>Platform Version</li> <li>Platform Version</li> <li>Platform Serial No</li> <li>Service Information</li> <li>Service Type</li> </ul>                                                                                     | Service Information<br>Type Tooway  Interface HTTP                                                                                                    |
| Service Interface<br>Modem IP<br>Modem Baud Rate<br>Modem Password<br>Controller IP<br>Controller Subnet Mask<br>Controller Default Gatewine<br>Satellite Information<br>Satellite Information<br>Satellite No<br>Satellite Congitude<br>Satellite Offset<br>UNB Power<br>UNB LO Frequency<br>Search Method<br>DVB Type | Back       Next         Please request modem IP address from your service provider         Modem Configuration         IP Address       192.168.100.1         IP Address       192.168.100.2         Subnet Mask       255.255.255.0         Default Gateway       192.168.100.32 |
| DVB Frequency<br>DVB Symbol Rate<br>DVB FEC Rate                                                                                                    | Service Interface Detail The modem interface to Controller. The user must select the service interface in use from this drop down menu for proper modem to controller connectivity.                                                                                               |
|                                                                                                    |                                                                                                    |

**Service Information** 

Modem Configuration

Auto-select Beam Color:

Type:

Interface:

IP Address:

6. Complete the Satellite Parameters, DVB Settings and Search Method. Mouse over each selection for a detailed description. Click Finish when complete.

| <b>1</b> No chang                                                         | jes are needed       | . Please click Fin         | ish to complete            | the setup.     |
|---------------------------------------------------------------------------|----------------------|----------------------------|----------------------------|----------------|
| 🥑 iNetVu Mobile 7710 Setup Wizar                                          | rd                   | _                          |                            |                |
| <u>File T</u> ools <u>H</u> elp                                           |                      |                            |                            |                |
| <ul> <li>Mandatory Configuration</li> <li>Platform Information</li> </ul> | Please request satel | lite longitude and receive | polarity from service prov | vider.         |
| - Platform Type                                                           | Beam                 |                            | Satellite and DVB Transp   | onder Settings |
| Platform Version     Platform Serial No                                   | Poom ID              | 1                          | Transponder No.            | 0 -            |
| Service Information                                                       | Longitude            |                            | DVB Type                   | DVB-S2A        |
| - Service Type                                                            | Contine Show         | 9.0 E =                    | Frequency(KHz)             | 1468750        |
| - Modem IP                                                                | Camer Skew           | 0.0                        | Symbol Rate(sps)           | 5000000        |
| - Modem Baud Rate                                                         | LNB Power            | 18V 👻                      | FEC                        |                |
| Modem Password     Controller IP                                          | LNB_LO               | 10.75 -                    |                            | AUTO           |
| Controller Subnet Mask                                                    |                      |                            | RX                         | H 🔻            |
| Controller Default Gatew;                                                 | Search Method        | RF Search 💌                | Bac                        | ck Finish      |
| Satellite Information                                                     |                      |                            |                            |                |
| - Satellite Longitude                                                     |                      |                            |                            |                |
| - Satellite Offset                                                        |                      |                            |                            |                |
|                                                                           |                      |                            |                            |                |
| Search Method                                                             |                      |                            |                            |                |
| - DVB Type                                                                |                      |                            |                            |                |
| DVB Prequency<br>DVB Symbol Rate                                          |                      |                            |                            |                |
| WB FEC Rate                                                               |                      |                            |                            |                |
|                                                                           |                      |                            |                            |                |
|                                                                           |                      |                            |                            |                |
|                                                                           |                      |                            |                            |                |
|                                                                           |                      |                            |                            |                |
|                                                                           |                      |                            |                            |                |
| Find                                                                      |                      |                            |                            |                |
|                                                                           |                      |                            |                            |                |
|                                                                           |                      |                            |                            |                |
| < <u> </u>                                                                |                      |                            |                            |                |

7. Once completed you will be able to save changes by selecting **Yes**, or select **No** to return to the previous screen to make additional changes.

| - | 🛃 iNetVu Mobile 7710 Setup W                                              | lizard 📃 🗖 🔍 🗙                                                                 |
|---|---------------------------------------------------------------------------|--------------------------------------------------------------------------------|
|   | <u>File T</u> ools <u>H</u> elp                                           |                                                                                |
|   | <ul> <li>Mandatory Configuration</li> <li>Platform Information</li> </ul> | Please request satellite longitude and receive polarity from service provider. |
| ł | Platform Type     Platform Version                                        | Beam Satellite and DVB Transponder Settings                                    |
|   | Platform Serial No                                                        | Beam ID 1 Transponder No. 0                                                    |
| l | Service Information<br>Service Type                                       | Longitude 9.0 E VB Type DVB-S2A V                                              |
|   | - Service Interface                                                       | Carrier Skew 0.0 Frequency(KHz) 1468750                                        |
|   | Modem IP                                                                  | LNB Power 18V - Symbol Rate(sps) 50000000                                      |
|   | Modern Badd Hate                                                          |                                                                                |
|   | Controller IP<br>Controller Subnet Mas I                                  |                                                                                |
|   | Controller Default Gate                                                   | Finish                                                                         |
|   | Satellite Information                                                     | finish initial system setup, the wizard will save, exit and reset the          |
|   | Satellite Longitude                                                       | controller, Click No if you do not wish to exit Setup Wizard and would         |
|   | Satellite Offset                                                          | ince to review the configured settings.                                        |
|   | LNB LO Frequency                                                          |                                                                                |
|   | - Search Method<br>DVB Type                                               | Yes <u>N</u> o Cancel                                                          |
|   | DVB Frequency                                                             |                                                                                |
|   | DVB Symbol Rate                                                           |                                                                                |
|   |                                                                           |                                                                                |
|   |                                                                           |                                                                                |
|   |                                                                           |                                                                                |
|   |                                                                           |                                                                                |
|   |                                                                           |                                                                                |
|   | Find                                                                      |                                                                                |
|   |                                                                           |                                                                                |
|   |                                                                           |                                                                                |
|   | •                                                                         |                                                                                |

8. Congratulations you have configured your iNetVu Controller. You can now find satellite by pressing the FIND SAT button from the front panel or by launching the iNetvu Software.

- **9.** Ensure **Auto-select Beam Color** option is selected on the Application side in order to see which Beam color the auto selection is searching on.
- **10.** Color Beam Status can be viewed on the Controls screen.

| 🥑 iNetVu Controls                                                                                                    |                    |                   |             |  |
|----------------------------------------------------------------------------------------------------|--------------------|-------------------|-------------|--|
| Modem                                                                                                    |                    | 2015/01/06 10:35: | 34          |  |
| Signal Strength                                                                                                    |                    | Isolation         | 0           |  |
| Search Parameters (Target Satellite)                                                                                                    | Automatic Controls |                   |             |  |
| RF SEARCH 1081.25MHz<br>DVB-S2A 50000Ksps                                                                                                    | Select             |                   | STOP        |  |
| AZ_SR_W:60 RF_T:75                                                                                                    | Transmit Control   | Elevation Data    |             |  |
| Signal                                                                                                    | TX Options ACP     | EL                | Angle 32    |  |
| DVB Signal (0-255)                                                                                                    | ENABLE             | Target Ar         | et El 20.2  |  |
| Beacon Signal 0U/0dB                                                                                                    | ACD ACD            | Limit S           | witch       |  |
| RF Signal (30-120) 70                                                                                                    | AP                 |                   |             |  |
| Antenna Coordinates                                                                                                    | Deploy Antenna     | Azimuth Data      |             |  |
| Latitude 52.11N                                                                                                    | EL 30              | AZ                | Angle 0     |  |
| Longitude 9.72E                                                                                                    | AZ 0               | Target Ar         | nt. AZ      |  |
| Remote Module                                                                                                    |                    | Targ              | et AZ 180.9 |  |
| Remote Voltage(V)                                                                                                    | PL 0               | Limit S           | witch       |  |
| Remote Current(mA)                                                                                                    | Duration and Speed | Polarization Data |             |  |
| Remote Temp(Deg)                                                                                                    | Duration 1 x50 ms  | Target Ar         | nt. PL DDD  |  |
| Compass                                                                                                    | Speed 5            | Targ              | et PL DDD   |  |
|                                                                                                    |                    | Limit S           | witch DDD   |  |
| iNetVu Message Feedback                                                                                                    |                    |                   |             |  |
| 2015/01/06 10:16:59>ERR_0X8050: CANBUS Reset(HW)           2015/01/06 10:16:59>MSG_0X0214: The Modem Parameters have been sent successfully           2015/01/06 10:16:59>ERR_0X8050: CANBUS Reset(HW)           2015/01/06 10:35:20>ErR_0X8050: CANBUS Reset(HW)           2015/01/06 10:35:20>MSG_0X0612: Deploy(EL:32.0, AZ:0.0, PL:0.0) command has been sent successfully           2015/01/06 10:35:28>ERR_0X8050: CANBUS Reset(HW) |                    |                   |             |  |
| Status                                                                                                    |                    |                   |             |  |
| READING MDM PARAM                                                                                                    | MODEM TX DISABLED  | GPS NO            | DRMAL       |  |
| CONTROLLER NORMAL                                                                                                    | MOTORS STOPPED     | ANTENNA           | NORMAL      |  |
|                                                                                                    |                    |                   | 14          |  |

- **11.** The Controller is now ready to do Auto Beam selection.
- **12.** Press **FIND SAT** from the software or front panel, to begin the Auto Beam search.
- **13.** For Manual Beam Select hold down the **FIND SAT** button for 3 seconds then let go, Tooway menu will be displayed, which will allow the user to manually select the Beam Color they desire.

| BLUE009.0E<br>CCR CPR | ΤE | STOW<br>STOP |
|-----------------------|----|--------------|
|                       |    | 0101         |

\*For more detailed information on the iNetVu<sup>®</sup> 7700 Series Controller Software, refer to the iNetVu<sup>®</sup> 7700 Series Controller Manual.